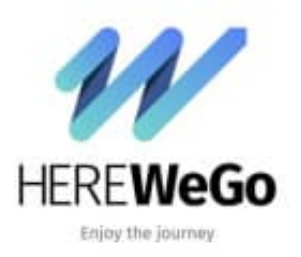

HERE WeGo

Adresse-Sonderziel-POI über Map Creator hinterlegen

Zum Anlegen einer bestimmten Adresse/eines Sonderziels oder eines POI (Point of Interest "interessanter Ort"), ist ein Account bei Here WeGo nötig. Ebenso erfolgt die Eingabe über einen PC.

1. Rufe den HERE Map Creator auf: <u>https://mapcreator.here.com/</u> und klicke auf **Join HERE Map Creator** 

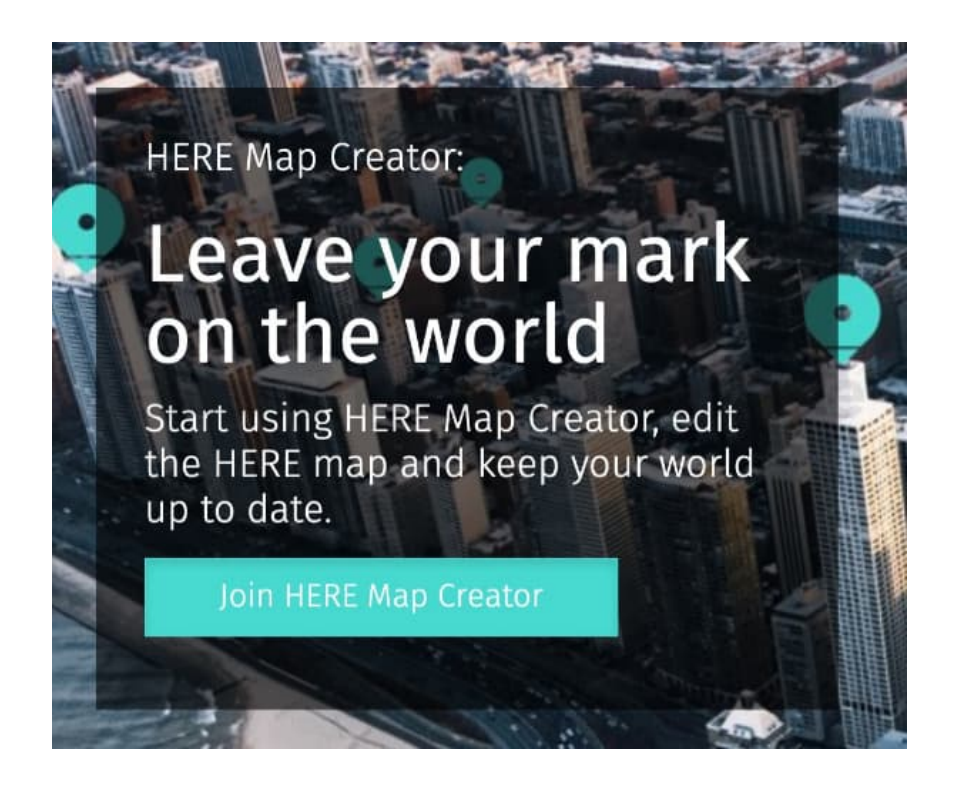

2. Logge dich mit deinen Zugangsdaten ein.

Wenn du noch keine Zugangsdaten hast, klicke auf Register for a HERE account und folge den Anweisungen.

| Get more from HERE           |                                                                                                    |
|------------------------------|----------------------------------------------------------------------------------------------------|
| det more nom merce           |                                                                                                    |
| Register for a HERE account  |                                                                                                    |
| Sign in to your HERE account |                                                                                                    |
| Sign in with Facebook        |                                                                                                    |
| Sign in with HERE AD         | 124.de                                                                                                    |
| or                           |                                                                                                    |
|                              |                                                                                                    |
|                              |                                                                                                    |
|                              |                                                                                                    |
|                              | O                                                                                                    |
| and?                         |                                                                                                    |
| in info in this browser.     |                                                                                                    |
|                              | Get more from HERE Register for a HERE account Sign in to your HERE account Sign in with Facebook Sign in with HERE AD or |

3. Gib im Suchfeld die entsprechende Adresse und klicke auf die Lupe, um den Suchvorgang zu starten.

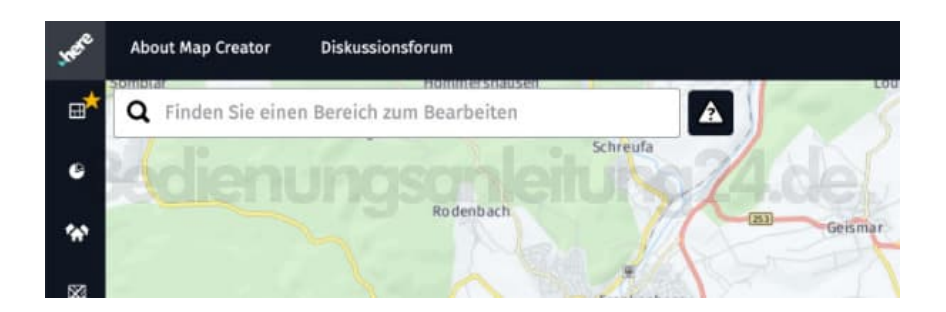

4. Klicke in der rechten Menüzeile auf das *Sonderziel hinzufügen* Symbol und setze die Markierung auf der Karte.

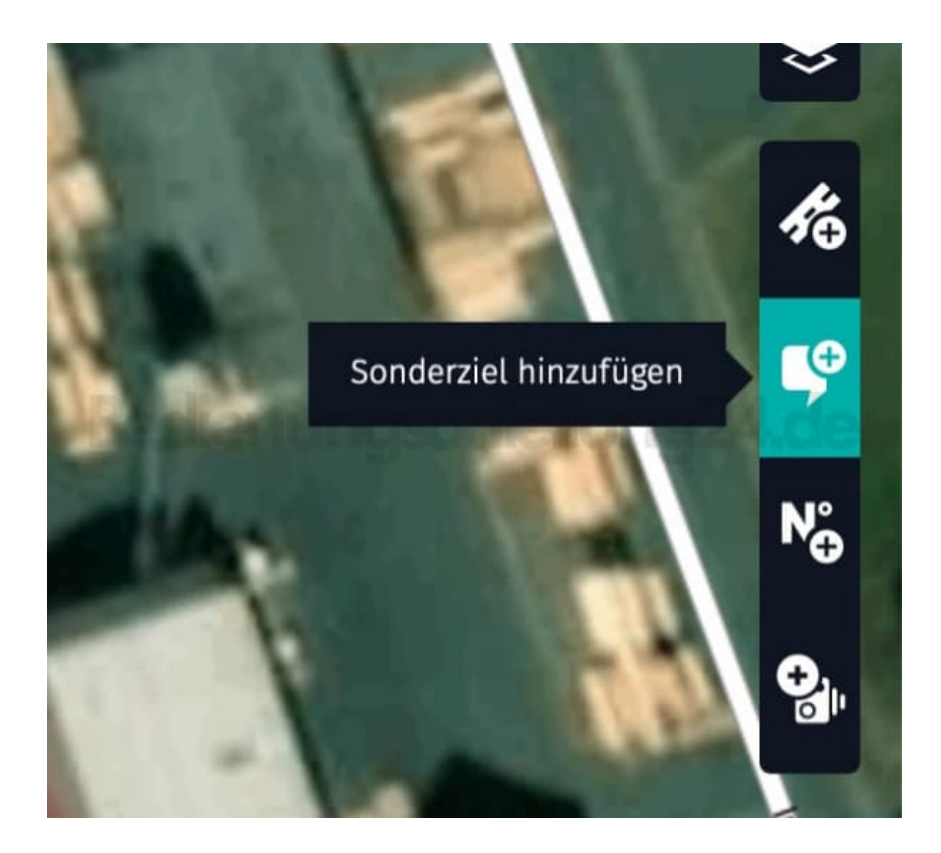

5. Wähle die Kategorie aus für das Sonderziel (z. B. eine Sporthalle) und fülle alle relevanten Felder aus.

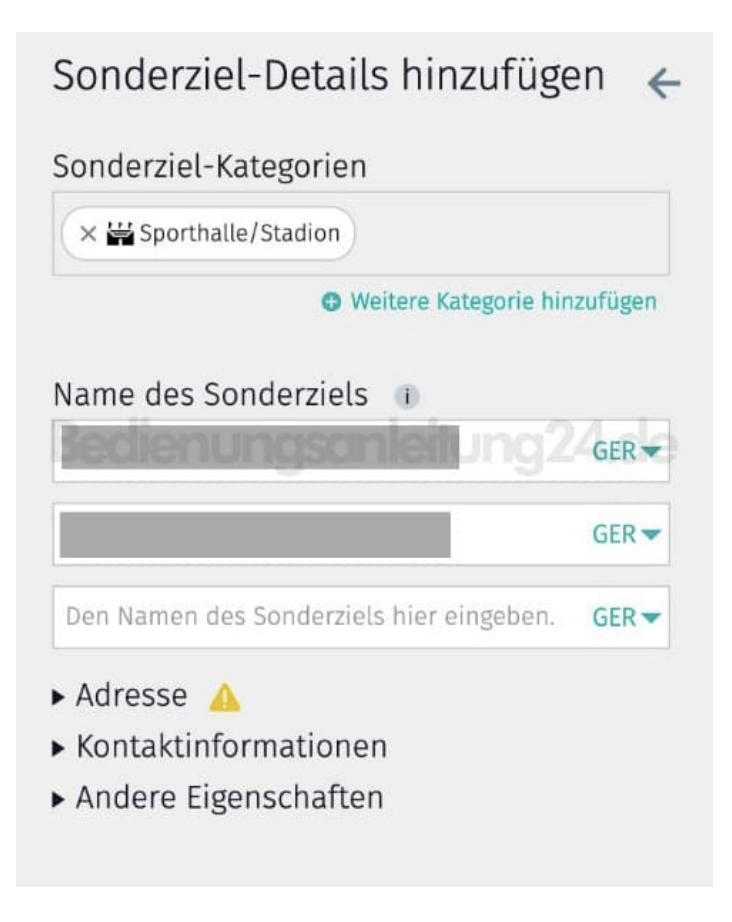

6. Klicke anschließend oben auf *Speichern*.

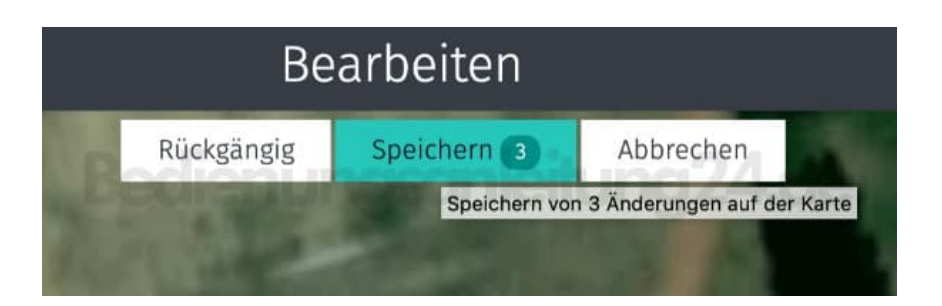

Das Sonderziel wird dann angelegt. Es dauert allerdings eine Weile, bis dieses geprüft und letztendlich veröffentlicht wird.